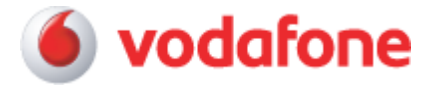

| T. Accesedza duresa <u>mup.//mobileemail.voudione.ro</u> . |
|------------------------------------------------------------|
|------------------------------------------------------------|

2. Alege optiunea "Create New Account".

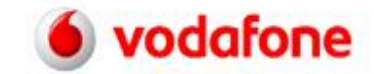

## Welcome to BlackBerry!

## New Users

You need to create an account to begin sending and receiving email on your BlackBerry device. Please turn on your device and ensure that it is connected to the wireless network. Then click "Create New Account" below to begin.

Create New Account

Log In

## **Existing Users**

To log in, please provide your user name and password below.

| User name: 📗 | Require Assistance? |
|--------------|---------------------|
|              |                     |

Password: Forgot Password?

English

Copyright 2006-2007 Research In Motion Limited. All rights reserved. Legal Information.

3. Citeste si accepta termenii si conditiile de utilizare a serviciului.

| Accou                                                   | nt Setup                                                                                          |                                                                                                    |                                                                                     |                                            |                                             |
|---------------------------------------------------------|---------------------------------------------------------------------------------------------------|----------------------------------------------------------------------------------------------------|-------------------------------------------------------------------------------------|--------------------------------------------|---------------------------------------------|
| Welcome                                                 | to BlackBerry Int                                                                                 | ernet Service!                                                                                            |                                                                                     |                                            |                                             |
| To proce<br>"I Agree<br>Terms ai                        | ed with account se<br>" to acknowledge t<br>nd Conditions.                                        | tup, please review t<br>hat you have read, (                                                              | he following Le<br>understood, ar                                                   | egal Terms an<br>Id agree to be            | d Conditions and sele<br>bound by the Legal |
|                                                         |                                                                                                   |                                                                                                    |                                                                                     |                                            |                                             |
| CONTRA<br>INTERN                                        | .CTUL UTILIZAT<br>MET BLACKBERRY                                                                  | ORULUI FINAL DI                                                                                           | E SERVICII                                                                          | DE                                         |                                             |
| MAI JC<br>INTERN<br>CAZUL<br>CITI Î<br>WIRELE<br>ADRESA | S ESTE PREZEN<br>ET BLACKBERRY<br>ÎN CARE DINTR<br>NTREGUL ACORD<br>SS BLACKBERRY<br>HTTP://WWW.B | TAT ACORDUL DE<br>PENTRU UTILIZ<br>-UN OARECARE MO<br>PE DISPOZITIV<br>, ACESTA ESTE I<br>LACKBERRY.COM/O | SERVICII I<br>ATORII FIN.<br>DTIV NU PU<br>JL DVS. POI<br>DISPONIBIL<br>GO/LEGALEUI | DE<br>ALI ÎN<br>REȚI<br>RTABIL<br>LA<br>LA |                                             |
| ÎNAINT<br>ÎN SPA<br>CITIT                               | E DE A-L ACCE<br>TIUL SPECIFIC<br>ÎNTREGUL ACOR                                                   | PTA FĂCÂND CLIC<br>AT MAI JOS, AS<br>D.                                                                   | C PE "YES"<br>IGURAȚI-VĂ                                                            | (DA)<br>CĂ AȚI                             |                                             |
| a                                                       | us used and unday                                                                                 |                                                                                                    |                                                                                     |                                            |                                             |

Copyright 2006-2007 Research In Motion Limited. All rights reserved. Legal Information.

4. Completeaza campurile libere cu caodurile **PIN** si **IMEI** specifice terminalului.

| ccount Set                                     | up                                                                                                    |
|------------------------------------------------|----------------------------------------------------------------------------------------------------|
| o begin creatin                                | g your BlackBerry Service account, type your device details below.                                                                               |
| Device PIN:                                    | Codul PIN                                                                                                    |
| Device IMEI:                                   | Codul IMEI                                                                                                    |
|                                                | Cancel Continue                                                                                                    |
| o find your PIN                                | I perform one of the following actions:                                                                                                    |
| <ul><li>In the Bl.</li><li>Look for</li></ul>  | ackBerry device options or settings, click <b>Status</b> .<br>the PIN and IMEI information on the outside of the box that your BlackBerry device |
| or Black                                       | Berry-enabled device came in.                                                                                                    |
| <ul> <li>Furnitie</li> <li>BlackBer</li> </ul> | ry device with the PIN information where the battery is usually located.                                                                         |

Codurile se gasesc astfel: In meniul terminalelor BlackBerry la **Setari/Optiuni/Statut** (**Settings/Options/Status**)

5. Alege-ti numele de utilizator si parola.

| Account                     | Setup                                                                                                    |
|-----------------------------|----------------------------------------------------------------------------------------------------|
| Create a u:<br>settings, vo | •<br>ser name and password for your BlackBerry account. When you want to change your emain<br>nu will need these details.                         |
| User name                   | : alege-ti un nume de cont                                                                                                    |
|                             | The user name must begin with a letter or number. It may contain letters and numbers, as well as the the underscore, dash, and period characters. |
| Choose<br>password:         | alege-ti o parola                                                                                                    |
|                             | Passwords must contain between 6 and 16 characters. Passwords are case sensitive and cannot contain accented characters.                          |
| Confirm<br>password:        | rescrie parola                                                                                                    |

6. Apasa butonul "Next" pentru a crea un cont colector de forma "nume@mobileemail.vodafone.ro".

|                                                                                           | Help                                                                                                    | Log    |
|-------------------------------------------------------------------------------------------|----------------------------------------------------------------------------------------------------|--------|
| Set Up An Existing                                                                        | Email Account                                                                                                    |        |
| Set up the BlackBerry Int<br>account to your BlackBer<br>account. <u>Open help</u> to det | ernet Service to deliver email messages from your personal or work email<br>ry device. Type your email address and the password you use to access th<br>ermine which password to type. | l<br>e |
| Email address:                                                                            |                                                                                                    |        |
| Password:                                                                                 |                                                                                                    |        |
| Confirm password:                                                                         |                                                                                                    |        |
|                                                                                           | Cancel Next                                                                                                    |        |
|                                                                                           |                                                                                                    |        |
|                                                                                           |                                                                                                    |        |
|                                                                                           |                                                                                                    |        |
| Create A BlackBerry D                                                                     | evice Email Address ②                                                                                                    |        |
| 100<br>100 100 100 100 100                                                                |                                                                                                    |        |
| Would you like to create .                                                                | an email address exclusively for your BlackBerry device?                                                                                                    |        |
| -L                                                                                        |                                                                                                    |        |
| The email address for you                                                                 | Jr BlackBerry Will Be                                                                                                    |        |
|                                                                                           |                                                                                                    |        |

7. Pe terminalul Blackberry vei primi un mesaj de forma: "Congratulations, you have successfully setup nume@mobileemail.vodafone.ro with your BlackBerry handheld. You should begin receiving messages in approximately 20 minutes."

|                                                                                                |                                                                                                    | Help   Log Ou                                         |
|------------------------------------------------------------------------------------------------|----------------------------------------------------------------------------------------------------|-------------------------------------------------------|
| ##BlackBerry                                                                                   | Email Accounts                                                                                                    |                                                       |
| Services                                                                                       | Manage the accounts you are using with your Bla                                                                                                    | ckBerry device.                                       |
| Email Accounts                                                                                 | Valid Email Account                                                                                                    | Edit Filters                                          |
| Settings                                                                                       | dedicate@mobileemail.vodafone.ro                                                                                                    | N T                                                   |
| Change Device                                                                                  |                                                                                                    | tent 12                                               |
| Language                                                                                       | Add An Existing Email Account                                                                                                    |                                                       |
|                                                                                                | nuu nii Enistiilu Eiliali neevulit                                                                                                    |                                                       |
| Password<br>Service Books The page a                                                           | Set up an existing work or personal email accour<br>at https://bis.eu.blackberry.com says:                                                                                                    | nt for use with your Black                            |
| Password<br>Service Books The page a                                                           | Set up an existing work or personal email accour<br>at https://bis.eu.blackberry.com says:<br>Congratulations, dedicate@mobileemail.vodafone.ro has been create                                                                                                    | nt for use with your Black                            |
| Password<br>Service Books The page a                                                           | Set up an existing work or personal email accour<br>at https://bis.eu.blackberry.com says:<br>Congratulations, dedicate@mobileemail.vodafone.ro has been create                                                                                                    | nt for use with your Black                            |
| Password<br>Service Books The page a                                                           | Set up an existing work or personal email accour<br>at https://bis.eu.blackberry.com says:<br>iongratulations, dedicate@mobileemail.vodafone.ro has been create<br>OK                                                                                                    | nt for use with your Black<br>ed.<br>nobileemail.voda |
| Password<br>Service Books<br>The page a                                                        | Set up an existing work or personal email accour<br>at https://bis.eu.blackberry.com says:<br>Congratulations, dedicate@mobileemail.vodafone.ro has been create<br>OK                                                                                                    | nt for use with your Black<br>ed.<br>nobileemail.voda |
| Password<br>Service Books<br>Interpage a                                                       | Set up an existing work or personal email accour<br>at https://bis.eu.blackberry.com says:<br>Congratulations, dedicate@mobileemail.vodafone.ro has been create<br>OK                                                                                                    | nt for use with your Black<br>ed.<br>nobileemail.voda |
| Password<br>Service Books The page a                                                           | Set up an existing work or personal email accour<br>at https://bis.eu.blackberry.com says:<br>Congratulations, dedicate@mobileemail.vodafone.ro has been create<br>OK                                                                                                    | nt for use with your Black                            |
| Password<br>Service Books The page a                                                           | Set up an existing work or personal email accour<br>at https://bis.eu.blackberry.com says:<br>Congratulations, dedicate@mobileemail.vodafone.ro has been create<br>OK                                                                                                    | nobileemail.voda                                      |
| Password<br>Service Books The page a                                                           | Set up an existing work or personal email accour<br>at https://bis.eu.blackberry.com says:<br>iongratulations, dedicate@mobileemail.vodafone.ro has been create<br>OK<br>OK                                                                                                    | nobileemail.voda                                      |
| Password<br>Service Books The page a<br>Copyright 2006-2007 Researc<br>8. Apasa " <b>OK</b> ", | Set up an existing work or personal email accour<br>at https://bis.eu.blackberry.com says:<br>Congratulations, dedicate@mobileemail.vodafone.ro has been create<br>OK<br>eh In Motion Limited. All rights reserved. End User Agreen<br>, in acest momentul contul de administrare BIS a f                                                             | nobileemail.voda                                      |
| Password<br>Service Books The page a<br>Copyright 2006-2007 Researc<br>8. Apasa "OK",          | Set up an existing work or personal email accour<br>at https://bis.eu.blackberry.com says:<br>iongratulations, dedicate@mobileemail.vodafone.ro has been create<br>OK<br>ok<br>th In Motion Limited. All rights reserved. <u>End User Agreen</u><br>, in acest momentul contul de administrare BIS a f<br>Acum iti poti configura adresele de E-mail. | nobileemail.voda                                      |

©2001-2007 Vodafone SA. Toate drepturile rezervate.